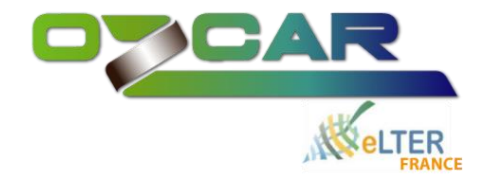

## Accès à la base de données H+. Procédure de l'insertion des données dans la base.

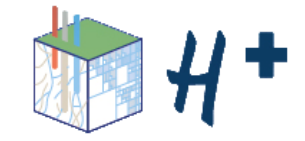

Meruyert Kenshilikova mars 2025

### Création d'un compte dans la base de données H+

| Lien pour créer le compte : https://hplus.ore.fr/en/database/                                                                                                    | /acces-database                                                                                                    |
|----------------------------------------------------------------------------------------------------|----------------------------------------------------------------------------------------------------|
| Sur cette page web, cliquez ici :                                                                                                    | N'hésitez pas à remplir tous les champs dans le formulaire :                                                                                                    |
| Please be identified         Login :         Password:         Open session    In accordance with the law "Informatique et libert?s" and the RDPG, you can exercise your rights of access, modification, oppositions and portability by contacting hplus-contactATuniv-rennes1.fr. | Form of inscription to the H+ project         Last Name         First Name         E-mail         Organization         Purpose (*)         Sites of interest (*)         Login    Vous devez vous créer un login et un mot de passe                                                                                                    |
| Vous serez redirigé·e vers les conditions d'utilisation de la base de données,<br>lesquelles vous devez accepter :<br>Please read the conditions of access to ORE H+ data before creating an account.                                                                              | Password :<br>Confirm password :<br>Conditions of use of the form data.<br>• Your personal data will be accessible to the members in charge of developping the H+ network database and will be<br>kept for statistical purposes, in particular for the purpose of having a understanding of the downloaded data sets and<br>KMZ modules. |
| Terms & conditions of use - version 2                                                                                                    | <ul> <li>The email address is maindatory to send you the result back.</li> <li>Some personal data are not mandatory but they may allow us to have statistics on the interest of the H+ database especially for network activities.</li> </ul>                                                                                            |
| April 2023                                                                                                    | In accordance with the law "Informatique et libertes" and the RDGP, uou can exercise your rights of access, modification, opposition and portability by contacting <b>hplus-contactATuniv-rennes.fr.</b>                                                                                                    |
| The H+ web portal is optimized for a display through the browser Mozilla Firefox/Chrome.<br>To read some documents, the user will need a reader of PDF files and the Plugin Google Earth.                                                                                          | Après validation du formulaire, votre compte sera créé et vous pourrez vous connecter à la base de données :                                                                                                    |
| I accept I refuse                                                                                                    | https://hplus.ore.fr/en/database/acces-database                                                                                                    |

### **Etapes de l'insertion de données :**

- 1. Remplir le modèle disponible pour le type de données nécessaire
- **2**. Insérer le fichier sur l'interface web de la base de données
- **3**. Créer un lien de téléchargement pour votre jeu de données
- ✓ Les données insérées seront accessibles dans la base de données avec un délai d'1−2 jours au maximum
- Pour insérer les données, vous avez besoin de droits particuliers de validateur d'un site – demande à faire à :

#### annick.battais@univ-rennes.fr

Annick Battais administratrice de la base de données

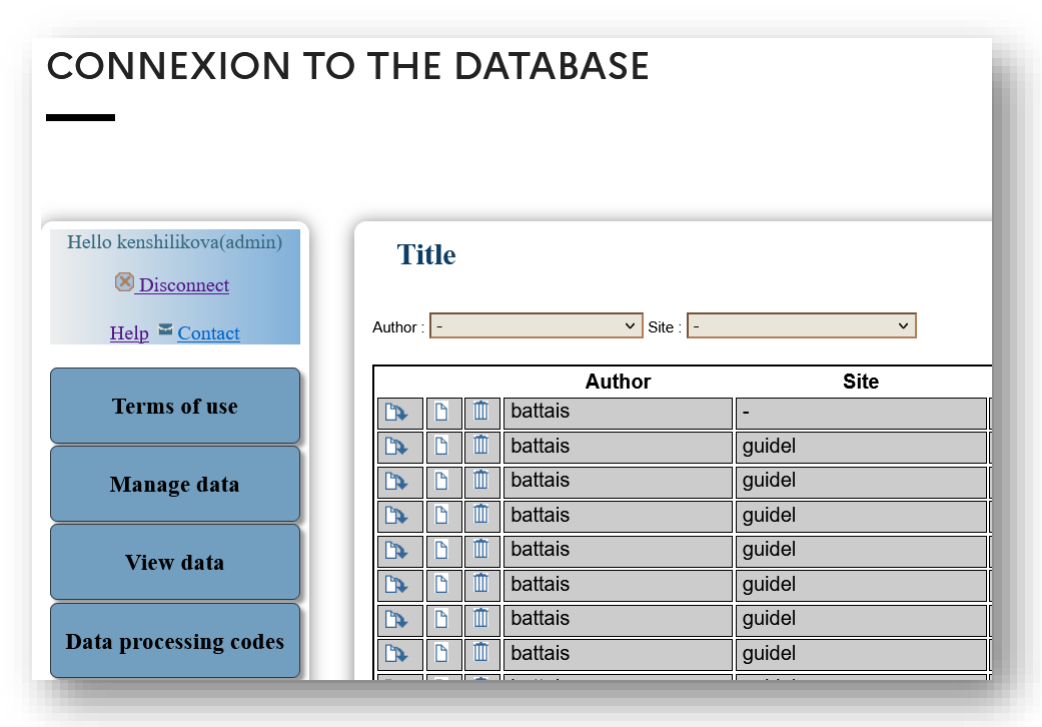

L'interface web de la base de données H+

### Sour les pages suivantes pour les instructions détaillées

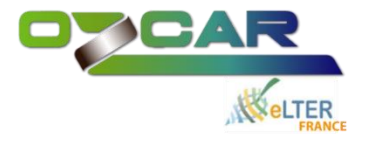

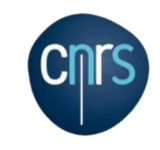

# 1. Remplir le modèle disponible pour le type de données nécessaire

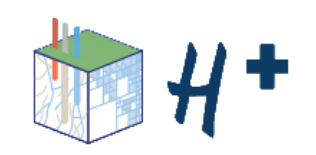

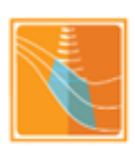

# Modèles de fichiers

### Il existe de nombreux modèles de fichiers pour les données de types différents :

- Hydraulique
- Hydrochimie
- Hydrogéophysique
- Météo
- Géodesie
- Echange sol-atmosphère
- Microbiologie

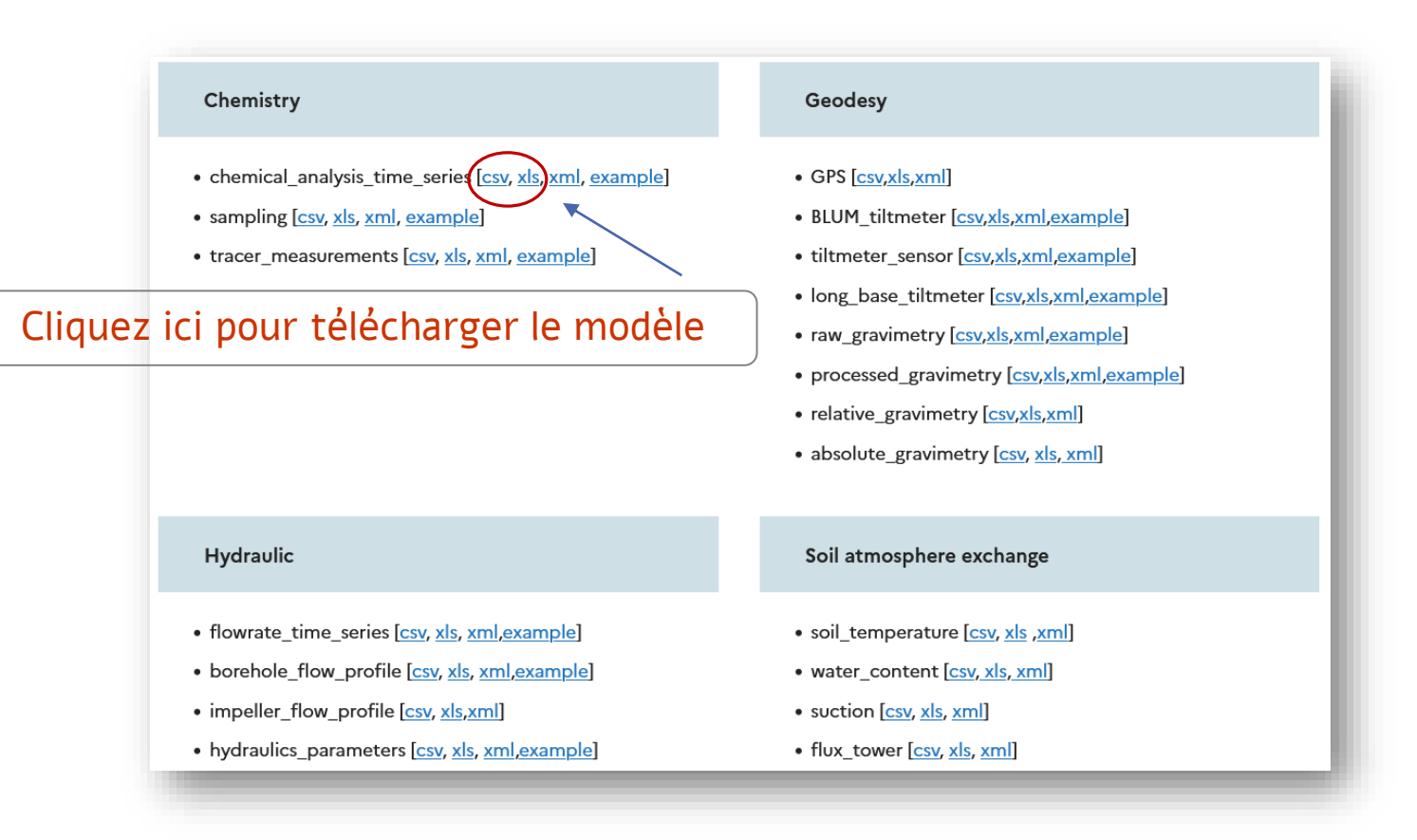

Tous les modèles de fichiers sont disponibles ici : <u>https://hplus.ore.fr/en/file-templates</u>

# Règles : modèles de fichiers

**Format** : <u>CSV, EXCEL</u>. Attention, n'insérer les fichiers qu'en format CSV dans la base

**Respecter les métadonnées** pré-enregistrées : sites, nom d'instrument, noms de paramètres, unités de paramètres, noms de stations et de puits, etc.

**Données de mesures / campagnes** à remplir en respectant les exigences indiquées dans le modèle : date de mesure, valeurs, coordonnées, altitude, etc.

<u>Penser aux noms complets et uniques – cela permet de garder les données en sécurité et de les rendre</u> <u>compréhensibles aux utilisateurs</u>

**Donnée obligatoire** : fournir obligatoirement cette information

**Donnée optionnelle** : permet d'avoir plus d'informations sur le jeu de données

Liens utiles :

https://hplus.ore.fr/en/metadata

https://hplus.ore.fr/en/rules-for-recording

https://hplus.ore.fr/en/glossary

## Métadonnées

Les métadonnées sont les données communes à tous les sites d'expérience.

### METADATA

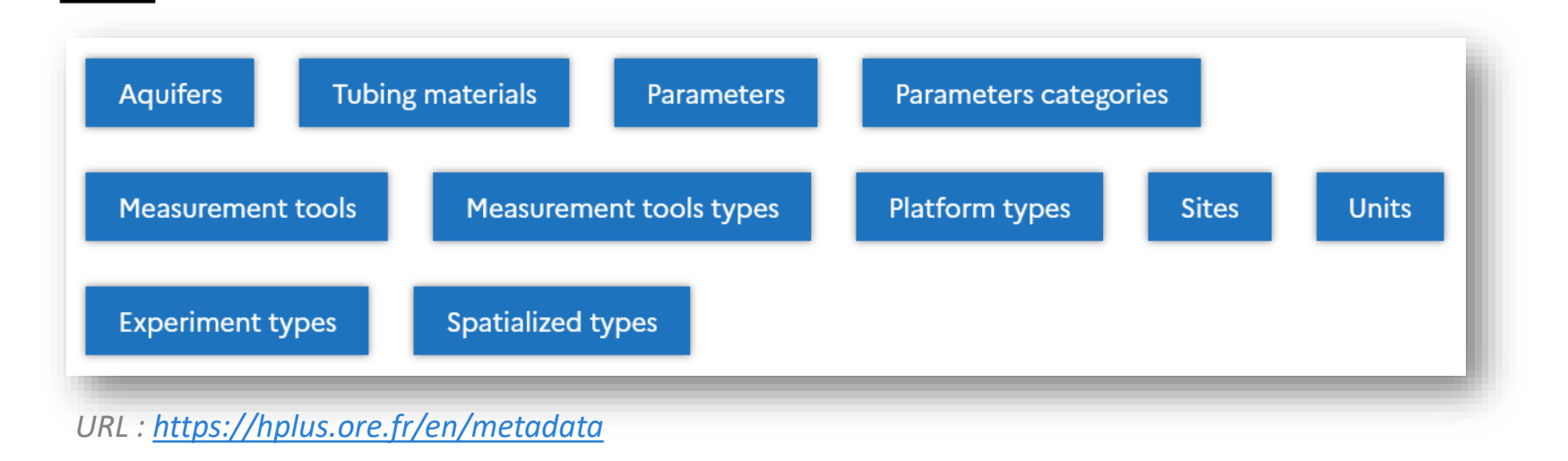

La mise à jour des métadonnées doit être faite de manière centralisée en adressant une demande de modification à **Annick Battais, administratrice de la base de données H**+, en précisant le nom de la liste et la nature de la modification (modification de tout ou partie d'un enregistrement existant, ajout d'un nouvel enregistrement...). Par exemple, si les données que vous souhaitez insérer dans la base de données concernent un paramètre qui n'a pas encore été inventorié dans la liste des paramètres, vous devez demander l'ajout de ce paramètre avant d'insérer vos données dans la base de données.

## Exemple d'un fichier csv du modèle « multiparameter probe »

|                              |                                  | 2                            | 1                                       |                    |             |            |                 |            |             |                           |                  |                   |            |
|------------------------------|----------------------------------|------------------------------|-----------------------------------------|--------------------|-------------|------------|-----------------|------------|-------------|---------------------------|------------------|-------------------|------------|
| email address of the provide | er                               |                              |                                         |                    |             |            |                 |            |             |                           |                  |                   |            |
|                              |                                  |                              |                                         |                    |             |            |                 |            |             |                           |                  |                   |            |
| email address of the collabo | prators separated by space       |                              |                                         |                    |             |            |                 |            |             |                           |                  |                   |            |
|                              |                                  |                              |                                         |                    |             |            |                 |            |             |                           |                  |                   |            |
| site name                    | borehole name                    | relative_z definition        | reference for the relative_z definition | measurement method | date        | hour       | relative_z      | pression   | temperature | conductivity              | device name      | experiment name   | comments   |
| registered in the sites list | registered in the boreholes list | free text that specifies the | French NGF altitude -                   | up or down         | dd/mm/yyyy  | hh:mm:ss   | depth in meters | in dBar    | in degres C | corrected conductivity    | registered in    | registered in the | comments   |
| (mandatory)                  | (mandatory)                      | reference point (mandatory)  | estimated above sea level-              | (optional)         | (mandatory) | (optional) | (mandatory)     | (optional) | (optional)  | at 25 degres C            | the devices list | experiments list  | (optional) |
|                              |                                  |                              | in meters (mandatory)                   |                    |             |            |                 |            |             | (in microS/cm) (optional) | (optional)       | (optional)        |            |
|                              |                                  |                              |                                         |                    |             |            |                 |            |             |                           |                  |                   |            |
|                              |                                  |                              |                                         |                    |             |            |                 |            |             |                           |                  |                   |            |

**Données obligatoires à rentrer** : site, puits, profondeur, date, valeurs des paramètres mesurés

- **Données optionnelles** : méthode de mesure, heure, instrument, expérience, commentaires
- Métadonnées à respecter : site, puits, instrument (si déjà enregistrés dans la base) (voir <u>https://hplus.ore.fr/en/metadata</u>)
- Par exemple, retrouver le nom de l'instrument nécessaire parmi les instruments enregistrés ici : <u>https://hplus.ore.fr/listes/4\_outil\_mesure.csv</u>

#### Données à pré-enregistrer :

- Instrument : envoyer par mail les informations comme le nom, le modèle, la série, etc.
- Expérience (règle générale) : remplir et insérer le modèle <u>https://hplus.ore.fr/modeles/experience.csv</u> (voir le diapo suivant)
   Règles spécifiques :
- mettre les adresses mails sur les lignes 1 et 3 (à la place du texte « email adresss of the provider / collaborator » )
- supprimer entièrement la ligne 6 (conseils de remplissage) avant d'insérer le fichier dans la base

# Modèle « expérience »

| email address     | of the provider                       |             |            |             |            |                      |                   |            |                                   |                                  |
|-------------------|---------------------------------------|-------------|------------|-------------|------------|----------------------|-------------------|------------|-----------------------------------|----------------------------------|
|                   |                                       |             |            |             |            |                      |                   |            |                                   |                                  |
| site name         | experiment name                       | start date  | start hour | end date    | end hour   | experiment type name | existence packers | team       | comment                           | interpretation                   |
| registered        | for example :                         | dd/mm/yyyy  | hh:mm:ss   | dd/mm/yyyy  | hh:mm:ss   | registered in the    | (optional)        | (optional) | url of the file with the comments | url of the file with the results |
| in the sites list | site_experimentname_startdate-enddate | (mandatory) | (optional) | (mandatory) | (optional) | experiment types     |                   |            | about the experiment (optional)   | of the interpretation            |
| (mandatory)       | (mandatory)                           |             |            |             |            | list (mandatory)     |                   |            |                                   | of the experiment (optional)     |
|                   |                                       |             |            |             |            |                      |                   |            |                                   |                                  |

**Données obligatoires à rentrer** : site, nom de l'expérience, date du début et de la fin, type d'expérience selon les métadonnées

**Données optionnelles** : heure, packers, équipe, URLs des fichiers commentaires et interprétations

Métadonnées à respecter : site, type d'expérience (voir <u>https://hplus.ore.fr/en/metadata</u>)

-Par exemple, retrouver les types d'expériences enregistrés ici : <u>https://hplus.ore.fr/listes/10\_experience\_type.csv</u>

**Règles spécifiques :** 

dans les colonnes « URL of the file... » mettre le nom du fichier correspondant avec l'extension, par exemple
 « Ploemeur\_testdepompage\_2019.pdf »

- mettre les adresses mails sur la ligne 1 (à la place du texte « email adresss of the provider / collaborator » )
- supprimer entièrement la ligne 4 (conseils de remplissage) avant d'insérer le fichier dans la base

### Format des données hydro-géophysiques spatialisées

### Pour les données hydro-géophysiques telles que :

- Sondages (électrique, électromagnétique, RMP)
- Coupes (électrique, sismique, radar, DTS)
- Cartes (GPS, sismique, gravimétrie, électrique, électromagnétique)
- Bloc 3D (sismique)

### Le format est spécifique. Il inclut plusieurs types de fichiers à préparer :

- Une archive avec les fichiers des données brutes, inversées
- JPG
- Une image pour l'illustration dans Google Earth
- - Un fichier de description des données
- Un fichier (template) pour les liens et les autres informations

A noter que pour les données ERT, tous les fichiers nécessaires peuvent être générés automatiquement à l'aide d'un code Python à partir des fichiers de données brutes et de la topographie du profil

# Modèles pour les données hydro-géophysiques spatialisées

#### Modèles des fichiers :

# Experiment • experiment [csv,xls,xml,example] Spatialized data

- sounding [csv,xls,xml]
- map [csv,xls,xml,example]
- cross\_section [csv,xls,xml,example]
- 3D\_block [csv,xls,xml]

### Modèle "sounding" à utiliser pour les sondages :

- electromagnétique
- RMP (résonance magnétique)...

### Modèle "map" à utiliser pour les cartes :

- sismique
- géologique
- gravimétrique
- magnetique
- électrique
- électromagnétique...

### Modèle "cross-section" à utiliser pour les profils :

- électrique
- sismique
- géologique...

#### Modèle "3D block" à utiliser pour :

bloc 3D sismique...

### Fichier .csv (modèle) pour les données hydro-géophysiques spatialisées

| email address of the prov   | vider                         |                                         |                                |                             |                                         |                     |                                           |                        |
|-----------------------------|-------------------------------|-----------------------------------------|--------------------------------|-----------------------------|-----------------------------------------|---------------------|-------------------------------------------|------------------------|
|                             |                               |                                         |                                |                             |                                         |                     |                                           |                        |
| site name                   | experiment name               | title                                   | cross section name             | url of the data file        | url of the image file                   | date of acquisition | url of the description file               | url of the legend file |
| registered                  | registered in                 | unique name per da                      | ta geographical identification | n raw data at least         | image of the                            | jj/mm/aaaa          | description of the set up, the data,      | (optional)             |
| in the sites list (mandator | v) the experiment list (opt   | tional) (mandatory)                     | of the cross-section.          | and inverse data (optional) | cross-section (optional)                | (optional)          | the inversion method (in .pdf) (optional) |                        |
| ,                           |                               | , , , , , , , , , , , , , , , , , , , , |                                |                             | ,,,,,,,,,,,,,,,,,,,,,,,,,,,,,,,,,,,,,,, |                     | , , , , , , , , , , , , , , , , , , ,     |                        |
|                             |                               |                                         |                                |                             |                                         |                     |                                           |                        |
|                             |                               |                                         |                                |                             |                                         |                     |                                           |                        |
|                             |                               |                                         |                                |                             |                                         |                     |                                           |                        |
|                             |                               |                                         |                                |                             |                                         |                     |                                           |                        |
| type of the data file       | first extremity latitude      | first extremity longitude               | second extremity latitude      | second extremity longitude  | contributors authors                    | liet commente       |                                           |                        |
| type of the data me         | In St extremity latitude      | inst extremity longitude                | Second extremity latitude      | second extremity longitude  | contributors, autions                   | iist conments       |                                           |                        |
| registered in the type of   | latitude of the               | longitude of the first                  | latitude of the second         | longitude of the second     | list of emails or name of               | text (optional)     |                                           |                        |
| data file list (mandatory)  | first cross section extremity | cross section extremity                 | cross section extremity        | cross section extremity     | contributors,                           |                     |                                           |                        |

(optional)

authors, or origine (optional)

Données obligatoires à rentrer : site, titre du jeu de données, nom du profil, type de données

(optional)

Données optionnelles : expérience, liens URLS, date, coordonnées, auteurs, commentaires

**Métadonnées à respecter** : site, type de données, expérience (voir <u>https://hplus.ore.fr/en/metadata</u>)

#### **Règles spécifiques :**

(optional)

- dans les colonnes « URL of the XXX file... » mettre le nom du fichier correspondant avec l'extension, par exemple

« Ploemeur\_ERT\_profil1.png » ou « LSBB\_data\_MRT.zip », etc.

(optional)

- latitude, longitude : coordonnées des extrémités du profil
- mettre l'adresse email sur la ligne 1 (à la place du texte « email adresss of the provider ») ;
- supprimer entièrement la ligne 4 (conseils de remplissage) avant d'insérer le fichier dans la base

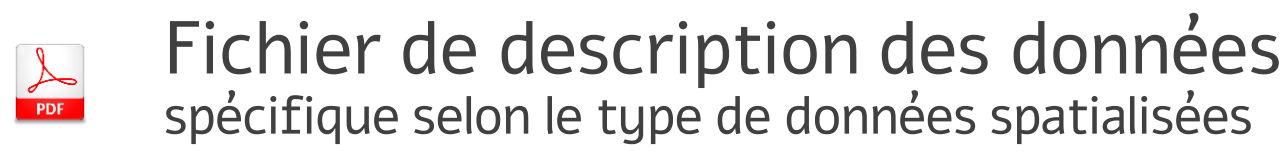

# Exemple d'un fichier de description pour les données électriques :

Date: 2023-02-28

Name and mail address of contributors: Sylvain Pasquet, sylvain.pasquet@sorbonne-universite.fr

mont lozere electric sapine line2, 17/11/2021

#### SET UP DESCRIPTION

Site: mont lozere Study area: sapine Name of profile: mont lozere sapine line2 Beginning of profile (easting, northing): Easting: 764427.1 Northing: 6362284.8 (Lambert 93) End of profile (easting, northing): Easting: 764546.5 Northing: 764546.5 (Lambert 93) Number of measurements (if dynamic): 1 Date and time of first measurement: 17/11/2021 Date and time of last measurement: 17/11/2021 Measurement device: SYSCAL Pro Configuration name: Wenner-Schlumberger Number of quadripoles: 3115 Number of electrodes: 48 Distance between electrodes: 1 First electrode position along profile (m): 0 Last electrode position along profile (m): 117.5 Number of roll-along: 4 Overlap between successive roll-along (nb of electrodes): 24 Name of electrode localization file: sapine line2 topo.txt Contributors: Sylvain Pasquet Comments: Gapfillers removed with IRIS Electre Pro software

### Les modèles de fichiers pdf sont fournis sur demande

#### Informations à fournir :

- Nom et date de la campagne
- Coordonnées des 2 extrémités du profil (latitude, longitude)
- Informations sur la méthode et sur les mesures effectuées
- Commentaires sur le traitement et l'inversion des données
- Autres informations complémentaires

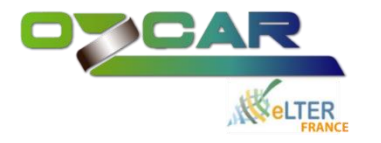

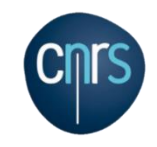

# **z**. Insérer un fichier sur l'interface web de la base de données

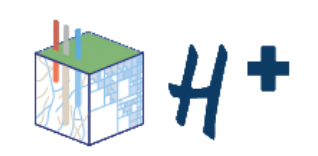

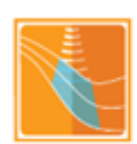

# 1 étape d'insertion : dépôt d'un fichier

| Hello Meruyert<br>Kenshilikova(validator)<br><u>SDisconnect</u>                                                                                                    | Files upload                                                                                                    | Accès à la base de données 🔿 Gérer les données 🔿<br>Déposer un fichier |
|----------------------------------------------------------------------------------------------------|----------------------------------------------------------------------------------------------------|------------------------------------------------------------------------|
| <u>Help</u> <b>≡</b> <u>Contact</u><br><b>Terms of use</b>                                                                                                    | <ol> <li>select the laboratory</li> <li>select the theme</li> <li>select the type</li> <li>select the file to upload</li> </ol> | Choisir dans la liste deroulée :                                       |
| Glossary<br>Metadata<br>Files templates<br>Rules for recording                                                                                                    | Sites: auverwatch Select<br>Themes: V Select<br>Types: V Select<br>File: Parcourir Aucun fichieélectionné. Upload               | <ul> <li>Site</li> <li>Thème</li> <li>Type de données</li> </ul>       |
| Manage data<br>Upload files<br>Check the file data format<br>Validate technically the file<br>data format<br>Insert the file data<br>Unset embargo on file<br>List the files |                                                                                                    | <ul> <li>Parcourir</li> <li>Déposer</li> </ul>                         |

### 2 étape : test du format du fichier

### A cette étape, aucune information n'est inscrite dans la base de données

Gérer les données 🔿 Tester le format du fichier de données 🔿 Site, theme, type 🔿 Tester

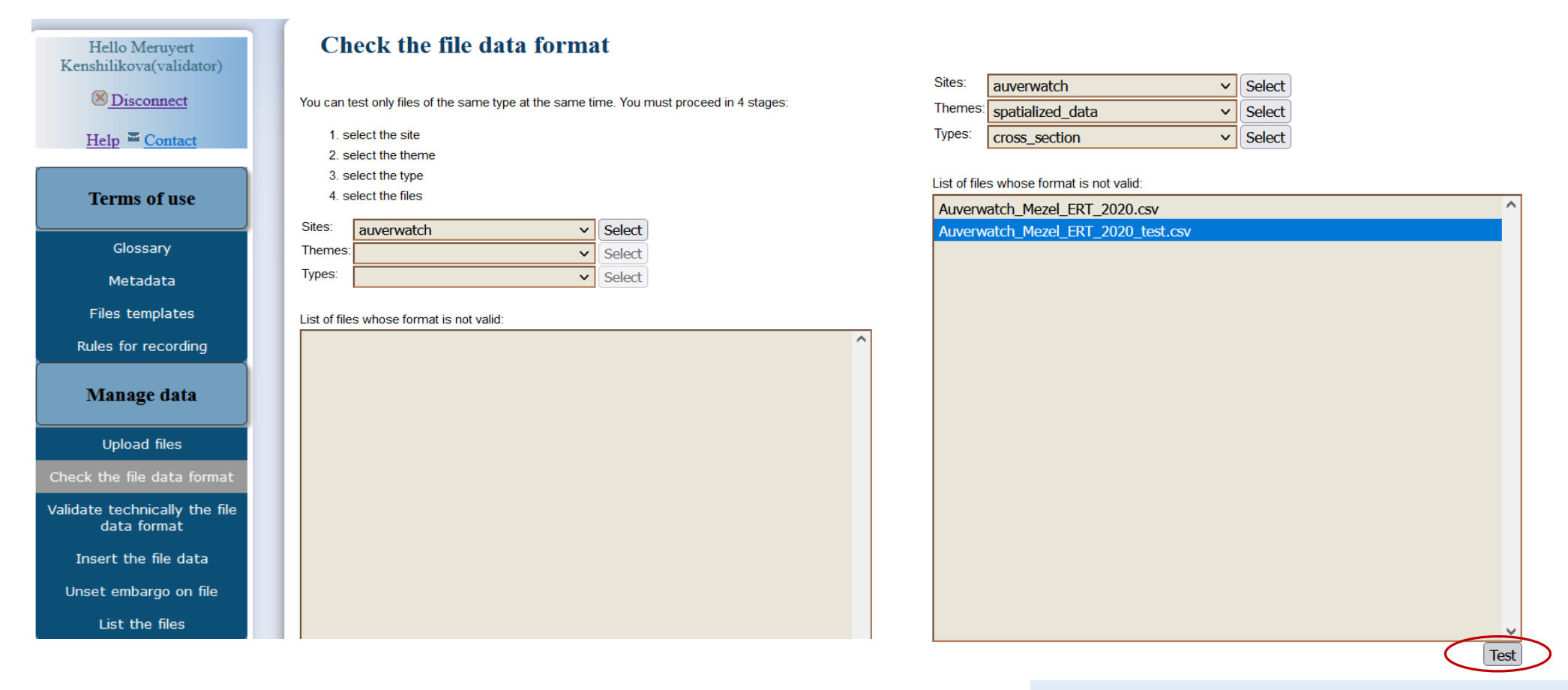

 A partir de cette étape, un e-mail de retour est envoyé pour informer du résultat du test

### 3 étape : validation technique du format

Gérer les données 🔿 Valider techniquement le format du fichier 🔿 Site, theme, type 🔿 Valider

| Hello Meruyert<br>Kenshilikova(validator) | Do you want to validate technically the file data format ?                                   | Sites:auverwatchSelectThemes:spatialized_dataSelectTypes:cross_sectionSelect |
|-------------------------------------------|----------------------------------------------------------------------------------------------|------------------------------------------------------------------------------|
| Disconnect                                | You can validate only files of the same type at the same time. You must proceed in 4 stages: | List of files whose format is not valid:                                     |
| Help E Contact                            | 1. select the site                                                                           | Auverwatch_Mezel_ERT_2020.csv                                                |
| <u>incip</u> <u>contact</u>               | 2. select the theme                                                                          | Auverwatch_Mezel_ERT_2020_test.csv                                           |
|                                           | 3. select the type                                                                           |                                                                              |
| Terms of use                              | 4. select the files                                                                          |                                                                              |
|                                           | State Carter                                                                                 |                                                                              |
| Classen                                   | Sites: auverwatch V Select                                                                   |                                                                              |
| Giossary                                  | Themes: Select                                                                               |                                                                              |
| Metadata                                  | Types: V Select                                                                              |                                                                              |
| Files templates                           |                                                                                              |                                                                              |
| riles templates                           | List of files whose format is not valid:                                                     |                                                                              |
| Rules for recording                       | ^                                                                                            |                                                                              |
|                                           |                                                                                              |                                                                              |
| Manage data                               |                                                                                              |                                                                              |
| 8                                         |                                                                                              |                                                                              |
| Upload files                              |                                                                                              |                                                                              |
| opiodd mes                                |                                                                                              | V                                                                            |
| Check the file data format                |                                                                                              | Validate                                                                     |
| Validate technically the file             | • 6                                                                                          | Email:                                                                       |
| data format                               |                                                                                              |                                                                              |
|                                           | Techr                                                                                        | nical validation of 1 files was asked : 1 files with valid format.           |
| Insert the file data                      | ****                                                                                         | * * * * * * * * * * * * * * * * * * * *                                      |
| Unset embargo on file                     | Files                                                                                        | s : auverwatch/spatialized data/cross section/Auverwatch Mezel ERT 2020.csv  |
|                                           | 4 lir                                                                                        | nes and 19 columns analyzed.                                                 |
| List the files                            |                                                                                              |                                                                              |
|                                           | FILE                                                                                         | IS VALID.                                                                    |

### 4 étape : insertion

Gérer les données 🔿 Insérer le fichier 🔿 Site, theme, type 🔿 Embargo ? Oui /Non 🛶 Insérer

| Hello Meruyert<br>Kenshilikova(validator)                                                                                  | Insert the file data                                                                                                    | Sites:     auverwatch       Themes:     spatialized_data       Types:     cross_section | <ul> <li>Select</li> <li>Select</li> <li>Select</li> </ul>                                                                                                    |
|----------------------------------------------------------------------------------------------------|----------------------------------------------------------------------------------------------------|-----------------------------------------------------------------------------------------|----------------------------------------------------------------------------------------------------|
| $\underbrace{\textcircled{Model{eq:main_states}}}_{\text{Help}} \stackrel{\text{\tiny{E}}}{=} \underbrace{\text{Contact}}$ | You can insert only files of the same type at the same time. You must proceed in 4 stages 1. select the site 2. select the theme 3. select the type | 5: List of files whose format is valid:<br>Auverwatch_Mezel_ERT_2020.csv                | ^                                                                                                    |
| Terms of use                                                                                                    | 4. select the files E                                                                                                    | mbargo permet d'insérer les<br>ichiers dans la base avec un                             |                                                                                                    |
| Glossary                                                                                                    | Themes: Select Select                                                                                                    | ccès restreint                                                                          | Période d'embargo par défaut - 6                                                                                                    |
| Metadata                                                                                                    | Types: Select                                                                                                    |                                                                                         | mois si besoin de prolonger –                                                                                                    |
| Files templates                                                                                                    | List of files whose format is valid:                                                                                                    |                                                                                         | demander à : hplus-contact@univ-                                                                                                    |
| Rules for recording                                                                                                    |                                                                                                    |                                                                                         | rennes1.fr                                                                                                    |
| Manage data                                                                                                    |                                                                                                    | EMBARGO on files (measures dat                                                          | ta only)<br>s, answer 'yes' and write a comment : ) yes o no                                                                                                    |
| Upload files                                                                                                    |                                                                                                    |                                                                                         |                                                                                                    |
| Check the file data format                                                                                                 |                                                                                                    |                                                                                         | Insert                                                                                                    |
| Validate technically the file<br>data format                                                                               | Lors d'insertions multiples :<br>attendre le message de retour de l                                                                                 | a Email:                                                                                | $a_{2} = a_{1} + a_{2} + a_{3} + a_{4} + a_{5} + a_{5$ |
| Insert the file data                                                                                                    | fin d'insertion                                                                                                    |                                                                                         | ASE OF I TITE(S) are asked . I TITE(S) THEFT.                                                                                                    |
| Unset embargo on file                                                                                                    |                                                                                                    | File : /auverwatch/spatial                                                              | ized_data/cross_section/Auverwatch_Mezel_ERT_2020.csv                                                                                                    |
| List the files                                                                                                    |                                                                                                    | FILE is VALID.                                                                          |                                                                                                    |
|                                                                                                    |                                                                                                    | ************                                                                            | ******                                                                                                    |

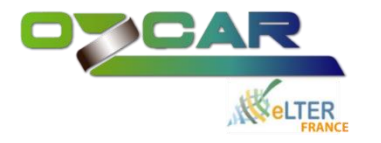

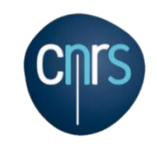

# **3**. Créer un lien de téléchargement (requête) pour un jeu de données

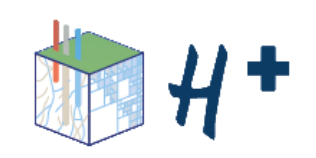

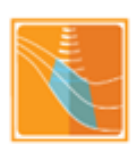

# Requête libre (lien de téléchargement)

Accès à la base de données 🔿 Consulter les données 🔿 Recherche avancée

### CONNEXION TO THE DATABASE

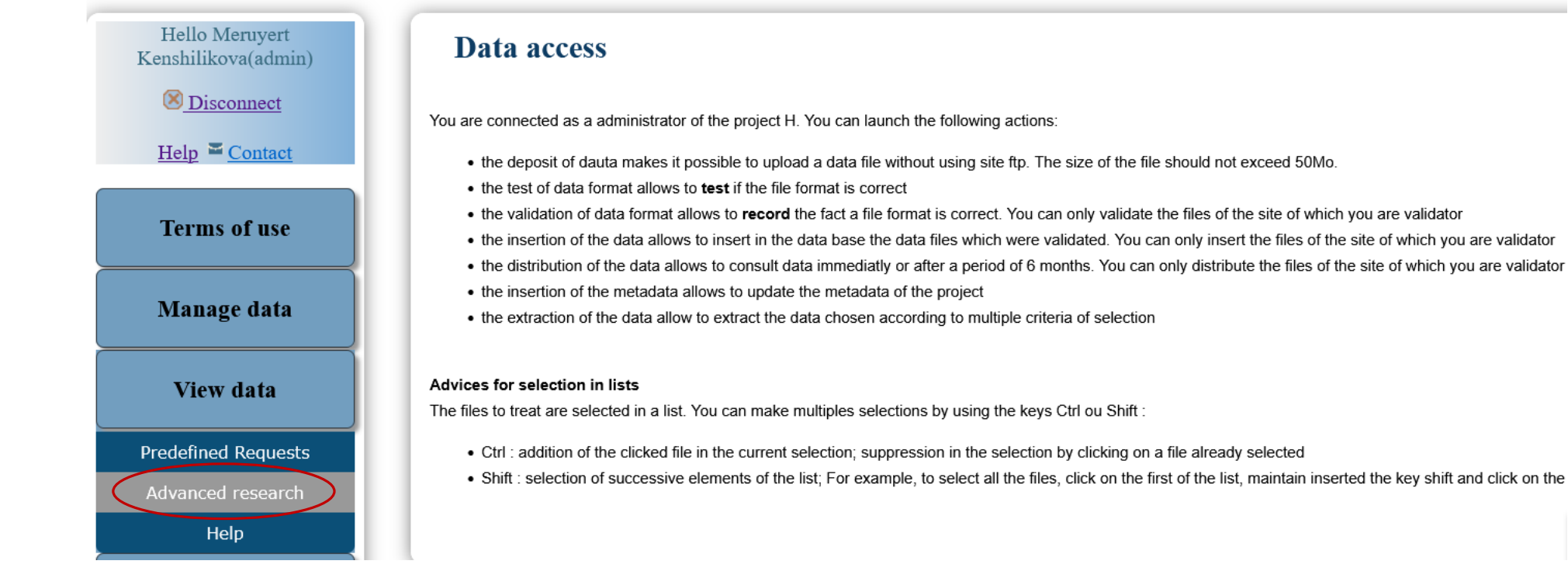

### 1 étape : selection des objets et des colonnes

#### **Objects selection (1/3) "choice columns"**

#### Choice of a universe :

 $\sim$ 

Spatial data

#### Available objects

| Experiment                              |     |
|-----------------------------------------|-----|
| ⊟ Basic data                            |     |
| Name of borehole                        | □ 1 |
| Name of station                         |     |
| Reference point for depth               |     |
| Altitude of reference point             |     |
| Depth to reference of measurement       |     |
| location                                |     |
| Cable distance (for optical fiber data) |     |
| Name of parameter                       |     |
| Category of parameter                   |     |
| Date and time of measurement            |     |
| Value                                   |     |
| Unit                                    |     |
| Acquisition method                      |     |
| Calibration file (URL)                  |     |
| Comments on measure                     |     |
| Information on measuring device         |     |
|                                         |     |

#### Selected objects

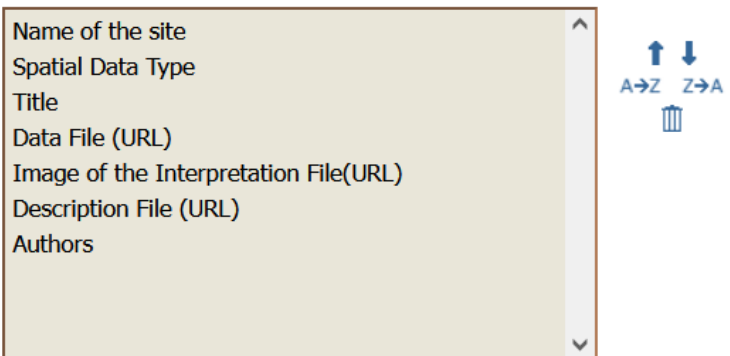

#### Sorted by

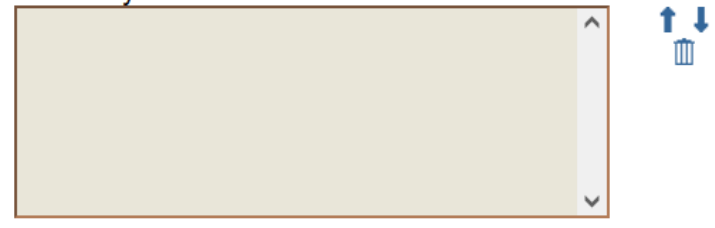

#### Ignore doubles 🔽

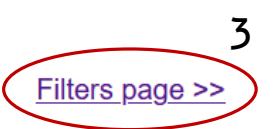

# 2 étape : selection des filtres

#### Filtres selection (2/3) "choice lines"

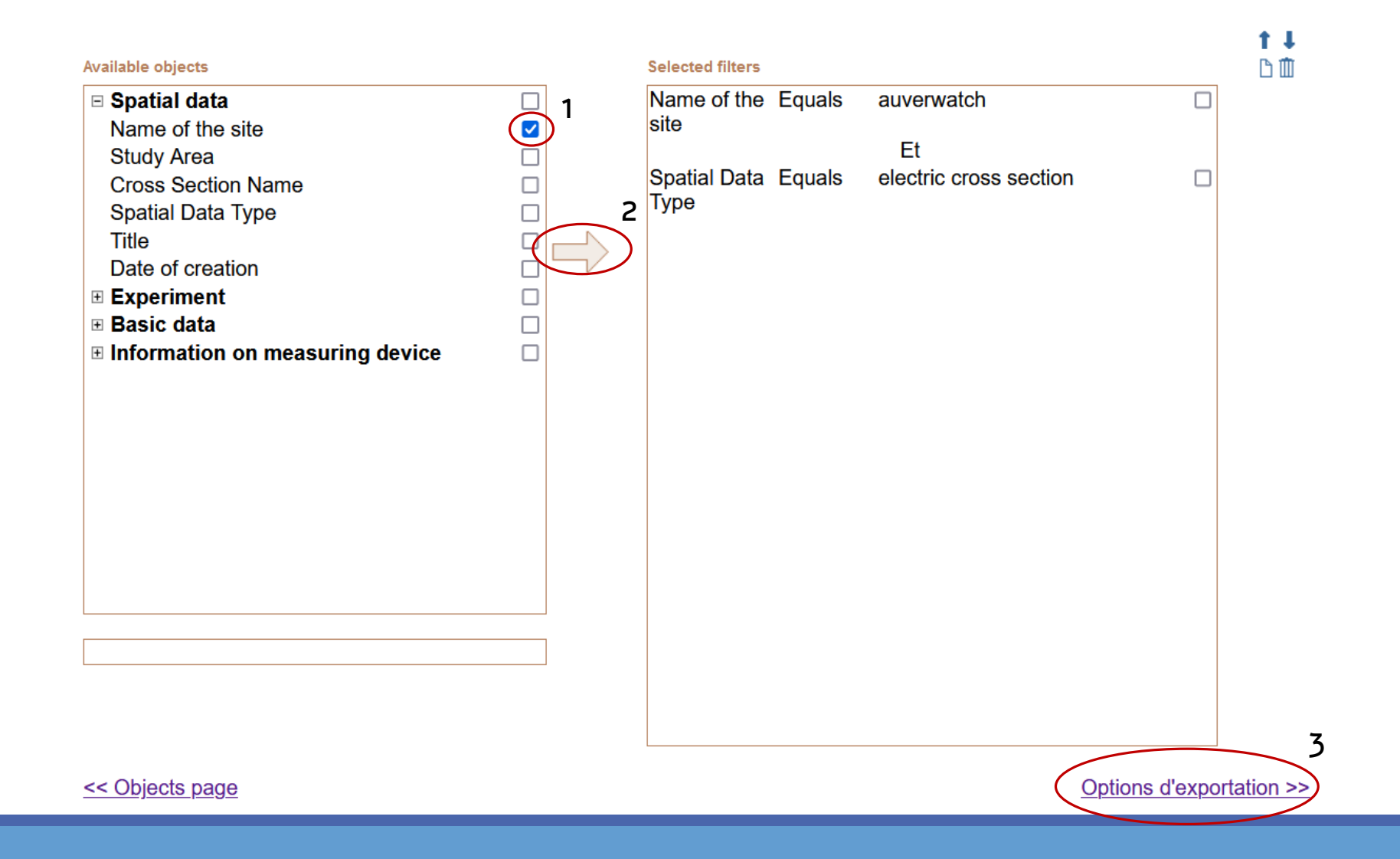

# 3 étape : résultats

#### Results (3/3)

#### Results (3/3)

| Summarization Preview Export Save request                                                                                                    | Summarization Preview Export Save request                                                                                  |
|----------------------------------------------------------------------------------------------------|----------------------------------------------------------------------------------------------------|
| Objects :<br>• Name of the site<br>• Spatial Data Type<br>• Title<br>• Data File (URL)<br>• Image of the Interpretation File(URL)<br>• Description File (URL)<br>• Authors | Format :<br>Name of the file :<br>Compression ?<br>Your e-mail address : meruyert.kenshilikova@univ-rennes1.fr<br>Export 3 |
| <ul><li>Filters :</li><li>Name of the site Equals auverwatch</li><li>Et Spatial Data Type Equals electric cross section</li></ul>                                          |                                                                                                    |
|                                                                                                    | Email:                                                                                                    |
| <                                                                                                    | These results are available during 7 days. They will be deleted after.<br>Contact : hplus-contactATuniv-rennes1.fr.        |

<< Filters page

https://sr047011.univ-rennes1.fr/download/rain\_1646323408080.csv.zip

Le lien ainsi créé sera envoyé par mail, mais il est temporaire et n'est valable que pendant 7 jours. Voir la diapo suivante pour créer un lien permanent :

### Sauvegarder la requête

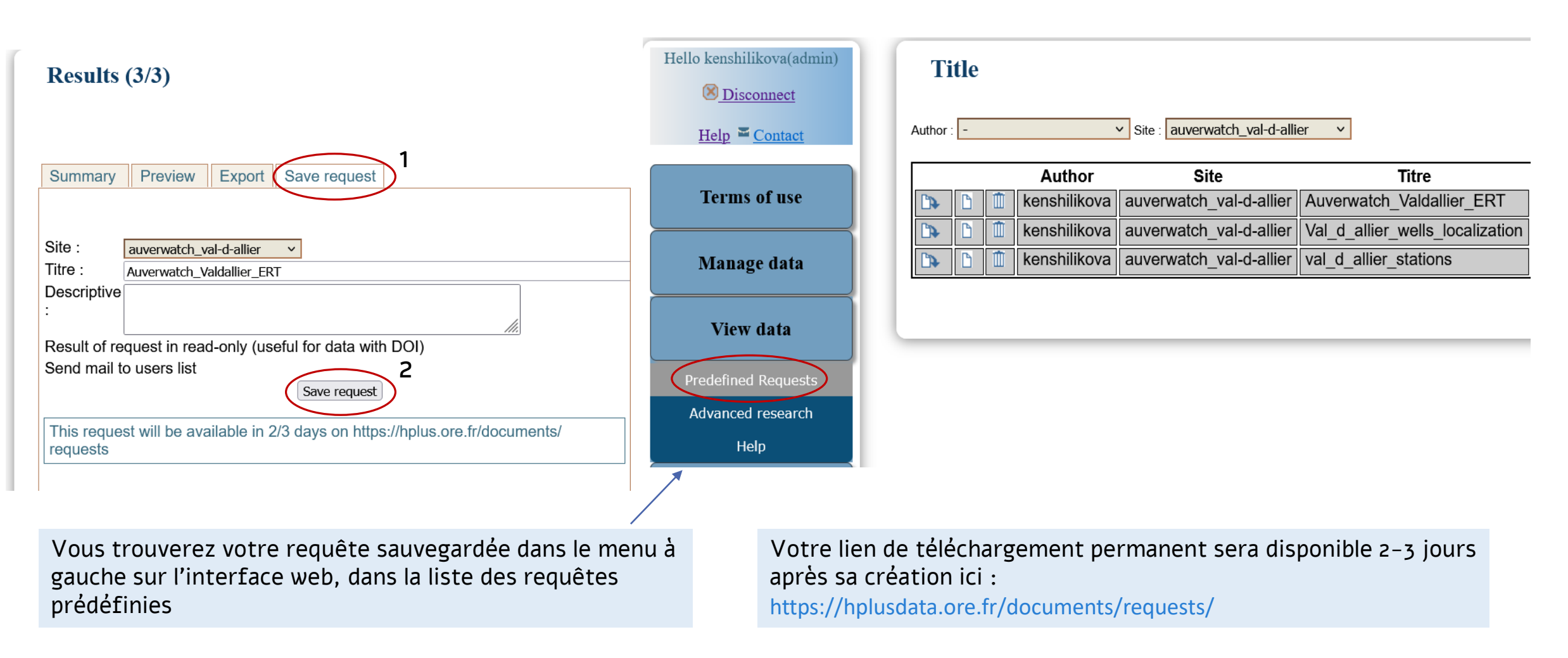

Si vous rencontrez un problème lors de création d'une requête, n'hésitez pas à envoyer un message à : <u>hplus-contact@univ-rennes1.fr</u>

# Accès aux données sur le site web H+

- KMZ viewer / Google Earth
- pages articles / DOI
- requêtes prédéfinies
- requêtes libres

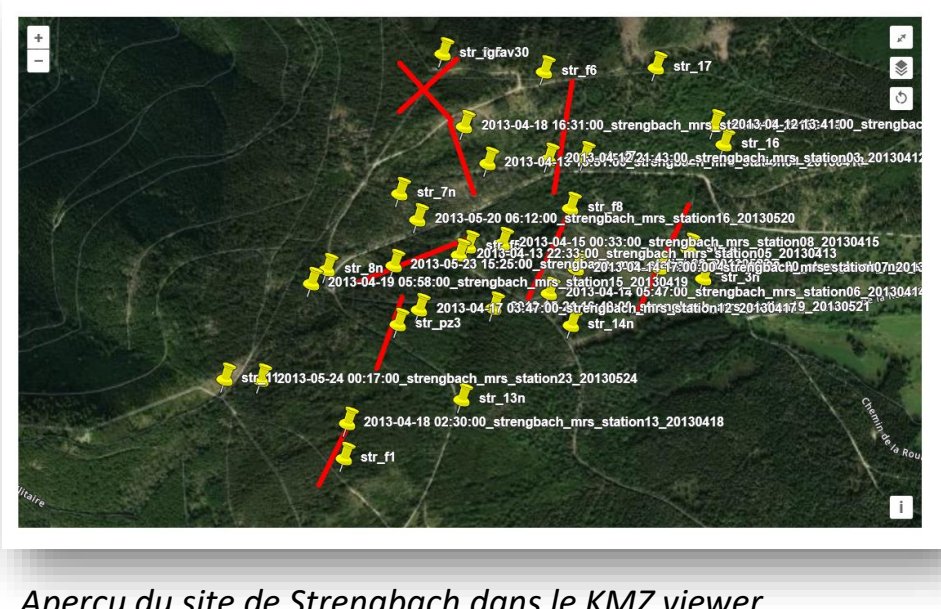

Aperçu du site de Strengbach dans le KMZ viewer URL : <u>https://hplus.ore.fr/en/strengbach/</u>

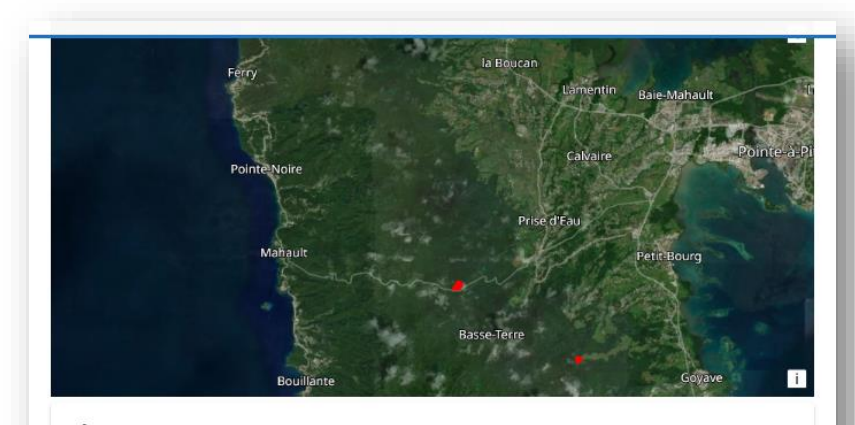

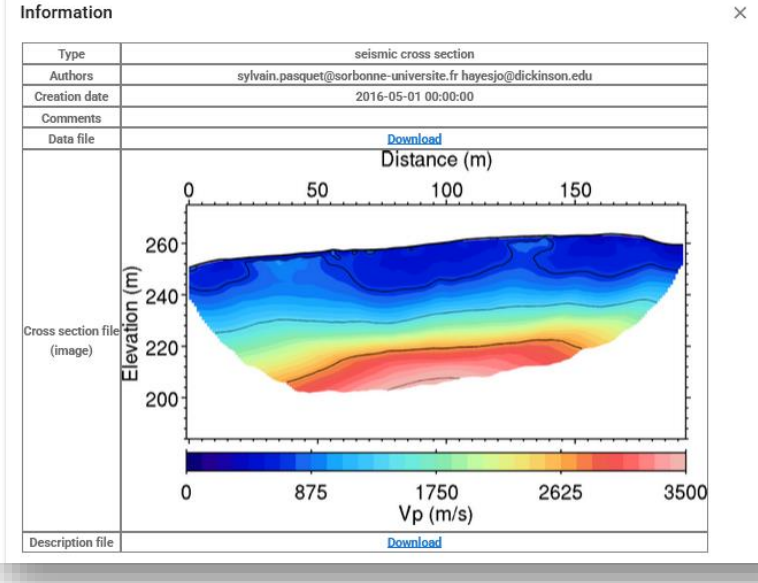

Profil sismique d'ObsERA dans le KMZ viewer URL : <u>https://hplus.ore.fr/en/obsera/</u>

Lien pour accéder aux données dans Google Earth:

#### https://hplus.ore.fr/public/all\_site.kmz

- KMZ viewer / Google Earth
- pages articles / DOI
- requêtes prédéfinies
- requêtes libres

| DOI                                                                                                    |                       |
|----------------------------------------------------------------------------------------------------|-----------------------|
| <u> </u>                                                                                                    |                       |
| Here you can find the list of DOI created for Hplus and OZCAR sites:                                                                                                    |                       |
| Hplus                                                                                                    |                       |
| 2024                                                                                                    |                       |
| High-frequency monitoring of discharge, electrical conductivity and temperature of flows underground laboratory (LSBB – unsaturated zone of the Fontaine-de-Vaucluse karst system). 10.26169/hplus.LSBB_water_high-frequency_monitoring | from the low noise    |
| Ambiant air data inside and atmospheric data outside LSBB artificial gallery (unsaturated zone<br>Vaucluse karst system).                                                                                                    | e of the Fontaine-de- |
| 10.26169/hplus.LSBB_air_weather_high-frequency_monitoring                                                                                                    |                       |
| 2023                                                                                                    |                       |
| E. Ganivet. The Water and Territory Game.                                                                                                    |                       |

URL : https://hplus.ore.fr/en/doi/

#### 2023

T. Hermans, P. Goderniaux, D. Jougnot, J. Fleckenstein, P. Brunner, F. Nguyen, N. Linde, J. A. Huisman, O. Bour, J. Lopez-Alvis, R. Hoffmann, A. Palacios, A-K. Cooke, Á.Pardo-Álvarez, L. Blazevic, B. Pouladi, P. Haruzi, M. Kenshilikova, P. Davy, and T. Le Borgne. Advancing measurements and representations of subsurface heterogeneity and dynamic processes: towards 4D hydrogeology. *Hydrology and Earth System Sciences*, 2023. [DOI | Data ]

I. Osorio-Leon, C. Bouchez, E. Chatton, N. Lavenant, L. Longuevergne, and T. Le Borgne. Hydrological and Geological Controls for the Depth Distribution of Dissolved Oxygen and Iron in Silicate Catchments. *Water Resources Research*, 59:e2023WR034986, 2023. [DOI | Data]

URL : <u>https://hplus.ore.fr/en/data-in-papers/</u>

- KMZ viewer / Google Earth
- pages articles / DOI
- requêtes prédéfinies
- requêtes libres

#### Ploemeur

#### Cycle de l'eau

- <u>Piézométrie</u> : <u>b1</u>, <u>b2</u>, <u>b3</u>, <u>d2</u>, <u>d3</u>, <u>f06</u>, <u>f07</u>, <u>f09</u>, <u>f11</u>, <u>f13</u>, <u>f17</u>, <u>f18</u>, <u>f19</u>, <u>f20</u>, <u>f21</u>, <u>f22</u>, <u>f28</u>, <u>f29</u>, <u>f30</u>, <u>f31</u>, <u>f32</u>, <u>f34</u>, <u>f35</u>, <u>f36</u>, <u>f37</u>, <u>f38</u>, <u>mf1</u>, <u>mf2</u>, <u>mf3</u>, <u>mf4</u>, <u>mf5</u>, <u>p1</u>, <u>pe</u>, <u>sc39</u>
- Tests de débitmétrie, Débits de pompage associés aux tests de débitmétrie
- <u>Tous les slug-tests</u>

#### Cycle géochimique

- <u>Concentration d'ions</u>
- <u>Concentration de gaz</u>

#### Hydrogéophysique en forage

- Logs multiparamètre : conductivité, oxygen dissous, pH, potentiel redox, température
- Radioactivité gamma spectrale et naturelle
- Self potential, Résistivité normale courte, Résistivité normale longue, Résistance d'un seul point
- Résistivité d'induction
- Logs optiques et acoustiques

#### Hydrogéophysique spatialisée

- Niveau d'eau : 01-04-2008 et 18-05-2006, légende, 30-11-2006, légende
- Carte de gravimétrie, légende
- <u>Carte magnétique</u>, <u>légende</u>
- <u>Carte VLF</u>, <u>légende</u>
- Schéma structurel (ancien), légende

#### URL : https://hplus.ore.fr/en/ploemeur/

- KMZ viewer / Google Earth
- pages articles / DOI
- requêtes prédéfinies
- requêtes libres

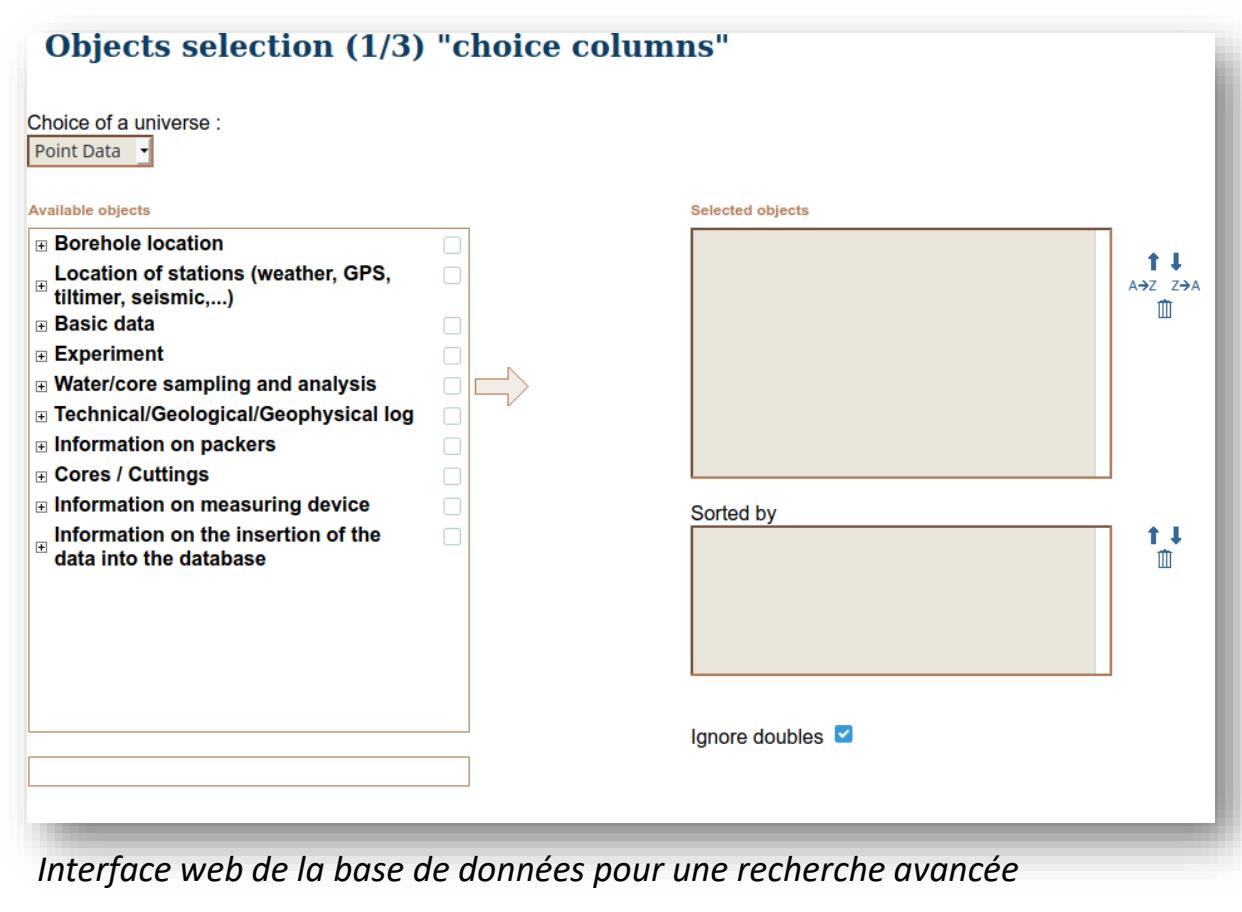

URL : <u>https://hplus.ore.fr/en/database/acces-database</u>

# Licence de la base de données CC BY-NC-SA

# 0

Attribution-NonCommercial-ShareAlike 4.0 International (CC BY-NC-SA 4.0)

This is a human-readable summary of (and not a substitute for) the license. Disclaimer.

### You are free to:

**Share** — copy and redistribute the material in any medium or format

Adapt - remix, transform, and build upon the material

The licensor cannot revoke these freedoms as long as you follow the license terms.

### Under the following terms:

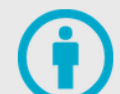

Attribution — You must give appropriate credit, provide a link to the license, and indicate if changes were made. You may do so in any reasonable manner, but not in any way that suggests the licensor endorses you or your use.

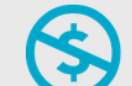

**NonCommercial** — You may not use the material for commercial purposes.

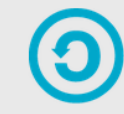

**ShareAlike** — If you remix, transform, or build upon the material, you must distribute your contributions under the same license as the original.

**No additional restrictions** — You may not apply legal terms or technological measures that legally restrict others from doing anything the license permits. Pour toute information complémentaire, n'hésitez pas à contacter :

Annick Battais <u>annick.battais@univ-rennes.fr</u> – administratrice de la base de données